# 디지털역량진단 발급절차 안내

디지털 배움터 https://www.디지털배움터.kr/main.do

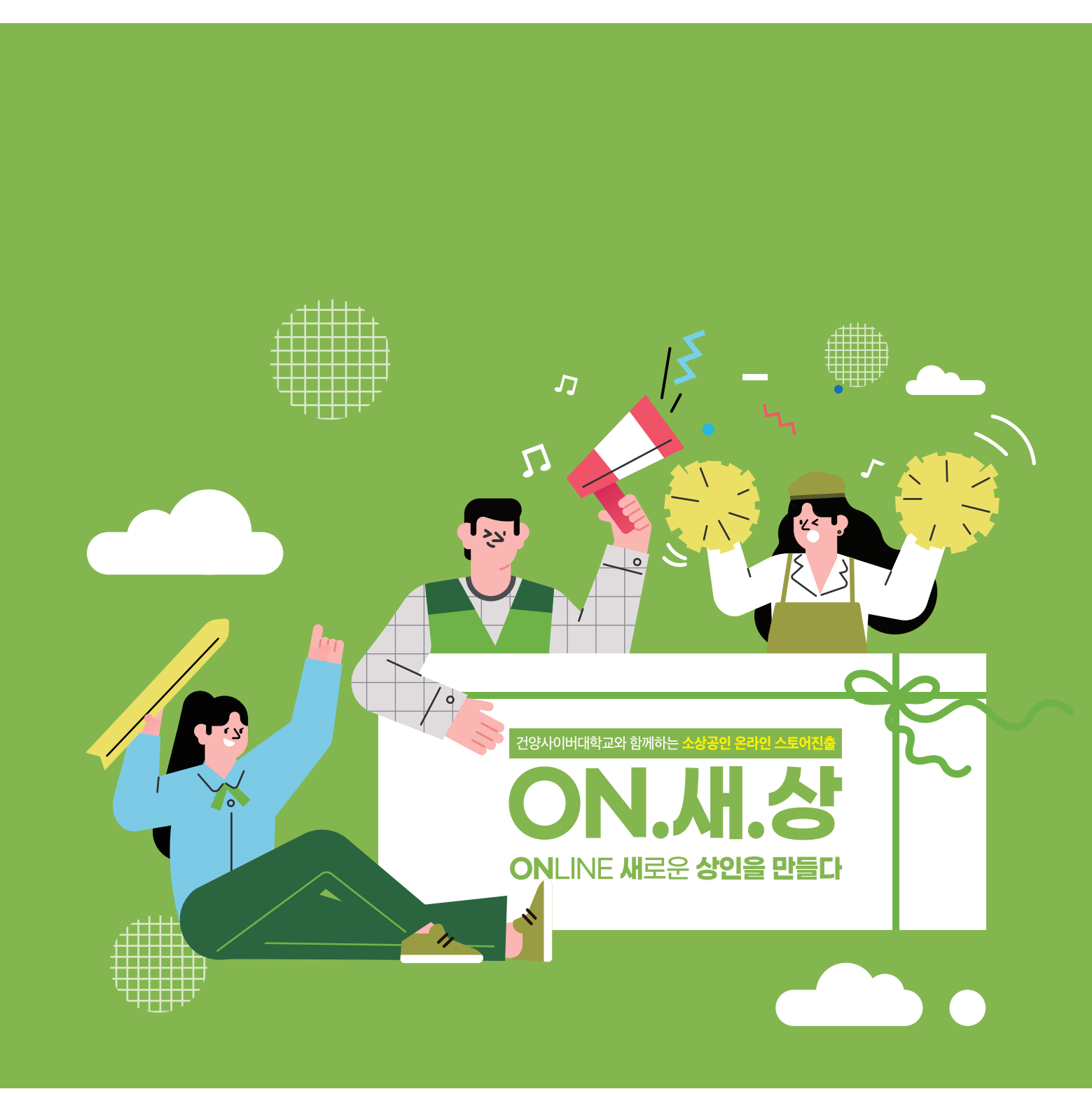

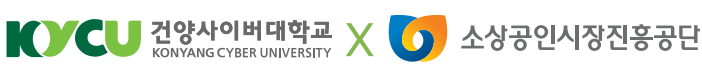

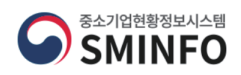

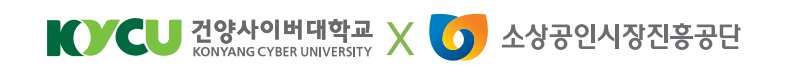

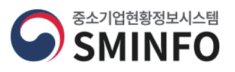

[디지털 배움터 접속링크] : https://www.디지털배움터.kr/main.do

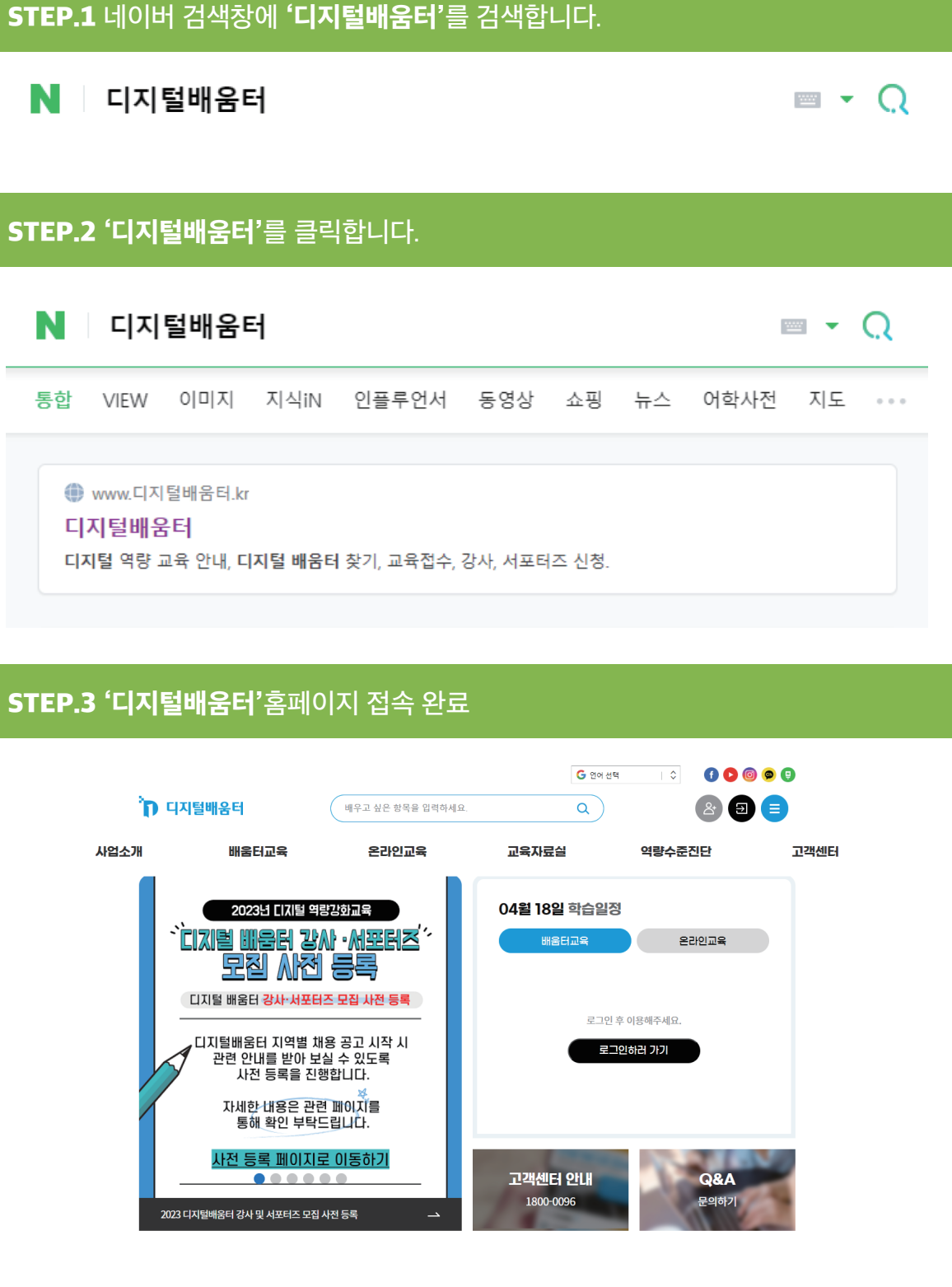

디지털배움터 접속 방법

### 디지털 역량 진단 실행하기

### 메인페이지 상단 메뉴 중 '역량수준진단' 클릭

| 배우고 싶은 항목을 입력하세요                                          | <b>Q</b>                                                   |                                                                                                    |                                                                                                    |
|-----------------------------------------------------------|------------------------------------------------------------|----------------------------------------------------------------------------------------------------|----------------------------------------------------------------------------------------------------|
| 온라인교육                                                     | 교육자료실                                                      | 역량수준진단                                                                                                    | 고객센E                                                                                                    |
| <sup>광고현교육</sup><br>사·서포터즈 <sup>**</sup><br>등록            | 04월 18일 학습일정<br>배울터교육                                      | 온라인교육                                                                                                    |                                                                                                    |
| I즈 모집 사전 등록<br>II용 공고 시작 시<br>I실 수 있도록<br>행합니다.<br>면 페이지를 | 로그인 후<br>로 <b>그</b> 인                                      | 이용해주세요.<br>신하러 가기                                                                                                    |                                                                                                    |
| 드립니다.<br>로 이동하기<br>····································   | 고객센터 안내<br>1800-0096                                       | <b>Q&amp;A</b><br>문의하기                                                                                                    |                                                                                                    |
| 진단하기' 클릭                                                  |                                                            |                                                                                                    |                                                                                                    |
| 배움터교육 온라인교                                                | 육 교육자료실 역 <del>량</del> 수준전                                 | I단 고객센터 마이페이기                                                                                                    | RI .                                                                                                    |
| 하<br>성을 추천해드립니[<br>정 또는 콘텐츠를 이용해 보세요.                     | ił.                                                        |                                                                                                    |                                                                                                    |
| <b>난하기</b><br>파악하기 위해<br>민단해보세요.                          | <b>()) 맞춤</b><br>역량진단 결과와<br>맞춤형 교육을                       | <b>형 추천교육</b><br>관심분아를 바탕으로<br>추천해 드립니다.                                                                                                    |                                                                                                    |
|                                                           | 오라인교육<br>공간 한고육<br>사 · · · · · · · · · · · · · · · · · · · | 온라인교육       교육자료실         환경전교육       이4월 18일 학습일정         비용 공고 시작 시       비용 등록         반용 공고 시작 시       교육자료실         환경 마이지를       교역센터 인내         말했다.       고객센터 인내         10000096       교육자료실         전단하기' 클릭       고역자료실         배울 단교육       온라인교육         교육자료실       역량수준조         하       소         전단하기' 클릭       교육자료실         행합니다.       교육자료실         행합니다.       교육자료실         행합니다.       교육자료실         행합니다.       교육자료실         한 수천하기드립니다.       교육자료실         장 수천하는 리니다.       관련자 문 관련 초를 이용해 보세요. | 2020 ше       шехлада       ФЕФАЛИЕ         2020 ше       шехлада       ФЕФАЛИЕ         2020 ше       ШЕКШАВ       СОЦША         2020 ше       ШЕКШАВ       СОЦША         2020 ше       ШЕКШАВ       СОЦША         2020 ше       ШЕКШАВ       СОЦШАВ         2020 ше       ШЕКШАВ       СОЦШАВ         2020 ше       ШЕКШАВ       СОЦШАВ         2020 ше       ШЕКШАВ       СОЦШАВ         2020 ше       ШЕКШАВ       СОЦШАВ         2020 ше       ШЕКШАВ       СОЦШАВ         2020 ше       ШЕКШАВ       СОЦШАВ         2020 ше       ШЕКШАВ       СОЦШАВ         2020 ше       ШЕКШАВ       СОЦШАВ         2020 ше       ШЕКШАВ       СОЦШАВ         2020 ше       ШЕКШАВ       СОЦШАВ         2020 ше       ШЕКШАВ       СОЦШАВ         2020 ше       ЦЕКШАВ       СОЦШАВ         2020 ше       ШЕКШАВ       СОЦШАВ         2020 ше       ШЕКШАВ       СОЦШАВ         2020 ше       ШЕКШАВ       СОЩАВ         2020 ше       ШЕКШАВ       СОЩАВ         2020 ше       ШЕКШАВ       СОЩАВ         2020 ше       ШЕ       < |

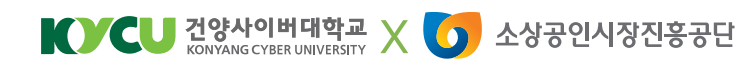

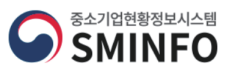

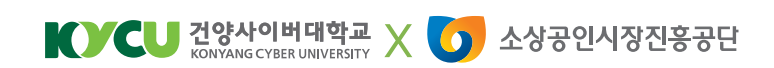

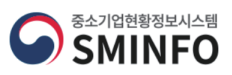

| 성명                                                                           |                                                                                                    |                                                                                                    |                 |                                               |
|------------------------------------------------------------------------------|----------------------------------------------------------------------------------------------------|----------------------------------------------------------------------------------------------------|-----------------|-----------------------------------------------|
| 성별                                                                           | ○ 남자 ○ 여자                                                                                           |                                                                                                    |                 |                                               |
| 연령                                                                           | 만 세                                                                                                 |                                                                                                    |                 |                                               |
| 직업                                                                           | ① 휴직인 경우에는 무직 란에 기재하지 마시고,<br>○ 1. 무직                                                               | 휴직하기 전의 직업에 기재해 주십시오.                                                                                                    |                 |                                               |
|                                                                              | ○ 2. 경영/관리직                                                                                         |                                                                                                    |                 |                                               |
|                                                                              | ○ 3. 전문직(의사,변호사 등)                                                                                  |                                                                                                    |                 |                                               |
|                                                                              |                                                                                                    |                                                                                                    |                 |                                               |
|                                                                              | 정보저장 후 진단시작                                                                                         | 정보없이 진단시작                                                                                                    |                 |                                               |
|                                                                              |                                                                                                    |                                                                                                    |                 |                                               |
| ④. 역량진단 ㅎ                                                                    | 기 - <b>'진단 하러가기</b>                                                                                 | ' 클릭                                                                                                    |                 |                                               |
| 역량진단 하           STEP1<br>개인정보확인         액명전면을 위한 먼무통례<br>자성 또는 확인하십시오.      | 거 - <b>'진단 하러가기</b><br><sup>역량 진단 <sup>귀했</sup></sup>                                               | <mark>가 클릭</mark><br>8을 읽어노고 자산에게<br>가깝게 해당하는 답반에 체크하십시오.                                                                                                    | STEP 3<br>진단완료  | 역왕진단을 완료하였습니다.<br>열과확인을 누르면 진단결과를 확인하실 수 있습니다 |
| 역량진단 하           STEP1<br>개인정보확인         역명진단용 해판 안구통례<br>자상 또도 확인하여님시오.     | 거 - <b>'진단 하러가기</b><br><sup>9억반48</sup> <sup>952 전단 <sup>3</sup>했</sup>                             | ' 클릭<br>88 위아노크 자신에게<br>111개 배당하는 답변에 제크하십시오.                                                                                                    | STEP X<br>진단완료  | 역광진단을 한료하였습니다.<br>철저확인을 누르면 진단철과를 확인하실 수 있습니다 |
| 역량진단 하           기간정보 확인         역명진단용 개한 인구통례<br>개인정보 확인                    | 지 - <b>'진단 하러가기</b><br><sup>9억반68</sup> <sup>3대만 </sup> 역량진단 <sup>3,8</sup>                         |                                                                                                    | STEP X<br>진단완료  | 역왕진단을 한료하였습니다.<br>결과력인을 누르면 진단결과를 확인하실 수 있습니다 |
| 역량진단 ㅎ           기간정보 확인         역적전단을 위한 안구들게<br>적정 또는 확인하십시오.              | 지 - <b>'진단 하러가기</b><br><sup>역한 전단</sup> <sup>것했</sup>                                               | 가 클릭<br>8월 80년도고 지신에게<br>112개 해당하는 단반에 제크하십시오.                                                                                                    | STEP 3.<br>진단완료 | 역왕진단을 완료하였습니다.<br>결과확인을 누르면 진단결과를 확인하실 수 있습니다 |
| 역량진단 ㅎ           ************************************                        | 여만생<br><sup>여만생</sup> <sup>또만2</sup> 역량 진단 <sup>3</sup> 분<br>전                                      | 2 클릭<br><sup>13</sup> 클릭<br><sup>13</sup> #3여년 일반에 제크하십시오.<br>ジロ<br>ビロ<br>こ                                                                                                    | STEP 3.<br>진단완료 | 역봉진단을 한료하였습니다.<br>결과확인을 누르면 진단결과를 확인하실 수 있습니다 |
| 여량진단 하           기전적보확인         액정전단용 위한 만구통과 전성 보호는 확인하여나지오.                | 지 - <b>'진단 하러가기</b><br>역량진단 <sup>3</sup> 端<br>역량진단 <sup>3</sup> 端<br>전문가 연구<br>나의 디지털 9             | 2 클릭<br>영 위아보고 자신해격<br>가고가 해당하는 답변에 제크하십시오.                                                                                                    | STEP 1<br>진단완료  | 역판진단을 한료하겠습니다.<br>결계확인을 누르면 전단결과를 확인하실 수 있습니다 |
| 여량진단 ㅎ           기대         역장전 확인 가동과 적용전단을 위한 안무통과 적용 또는 확인하십시오.           | 지 - <b>'진단 하러가기</b><br>역량진단 <sup>김</sup> 뿐<br>연량진단 <sup>김</sup> 뿐<br>전문가 연구<br>나의 디지털 역             | <sup>1</sup> 클릭<br><sup>19</sup> 클릭<br><sup>19</sup> 명이었고 지신해가<br><sup>19</sup> 명이었고 지신해가<br><sup>19</sup> 명이었고 지신해가<br><sup>19</sup> 명이었고 지신해가<br><sup>19</sup> 명이 있고 지신해가<br><sup>19</sup> 명이 있고 지신하다<br><sup>19</sup> 명이 있고 지신하다<br><sup>19</sup> 명이 있고 지신하다<br><sup></sup>                                                                                                    | STEP 3.<br>진단완료 | 역왕진단을 한료하였습니다.<br>결쾌확인을 누르면 진단결과를 확인하실 수 있습니다 |
| 여량진단 하           개전정보 확인         액문전문 위한 인구통과<br>생성도는 확인하십시오.                | 지 - <b>'진단 하러가기</b><br>역량 진단 <sup>3</sup> 2<br>전문가 연구<br>나의 디지털 역<br>고                              | 클릭<br>왕 왕이산 고 자신에져                                                                                                    | STEP 3.<br>진단완료 | 역풍진단을 한도하였습니다.<br>결과확인을 누르면 진단결과를 확인하실 수 있습니다 |
| 여량진단 하           기대           기신정보 확인           액전대용 해판인구통계<br>전성 또는 확인하십시오. | 지 - <b>'진단 하러가기</b><br><sup>1910년</sup> <sup>312</sup><br>역량진단 <sup>313</sup><br>전문가 연구<br>나의 디지털 6 | 클릭<br>(1) 클릭<br>(1) 클]<br>(1) 클]<br>(1) 클]<br>(1) 클]<br>(1) 클]<br>(1) 클]<br>(1) 클]<br>(1) 클]<br>(1) 클]<br>(1) 클]<br>(1) 클]<br>(1) 클]<br>(1) 클]<br>(1) 클]<br>(1) 클]<br>(1) 클]<br>(1) 클]<br>(1) 클]<br>(1) 클]<br>(1) 클]<br>(1) 클]<br>(1) 클]<br>(1) 클]<br>(1) 클]<br>(1) ]<br>(1) ]<br>(1) ]<br>(1 | STEP 1<br>진단완료  | 역판진단을 만료하였습니다.<br>결과확인을 누르면 진단결과를 확인하실 수 있습니다 |
| ④. 역량진단 ㅎ                                                                    | 지 - <b>'진단 하러가기</b><br>역량진단 <sup>3</sup> 2<br>역량진단 <sup>3</sup> 2<br>전문가 연구<br>나의 디지털<br>고          | 가 클릭<br>원용 당아산 고 자신에져<br>건경 해당하는 당반에 제크하십시오.                                                                                                    | STEP I.<br>진단완료 | 역봉진단을 한료하였습니다.<br>결과확인을 누르면 진단결과를 확인하실 수 있습니다 |
| <ul> <li>소. 역량진단 ਂ</li> <li>************************************</li></ul>   | 지 - <b>'진단 하러가기</b><br>액반 <sup>또</sup> 알린                                                           | 가 클릭<br>원용 당이산 고자산에져<br>전체 해공하는 단번에 제크하십시오.                                                                                                    | STEP 3.<br>진단완료 | 역편진단을 완료하였습니다.<br>결과학인을 누르면 진단결과를 확인하실 수 있습니다 |

# 디지털 역량 진단 실행하기

 STEP 2.
 각 문향을 읽어보고 자신에게

 역량 진단
 가장 가깝게 해당하는 답변에 체크하십시오.

STEP 3. 역량진단을 완료하였습니다. 진단완료 결과확인을 누르면 진단결과를 확인하실 수 있습니다.

③. 개인정보 입력 후 '진단시작'

 STEP 1.
 역당진단을 위한 인구통계학적 변수를

 개인정보 확인

 확성 또는 확인하십시오.

| STEP L 역명진단을 위한 인구통계학적 반수를<br>개인정보 확인 작성 또는 확인하십시오. | STEP 2. 각 문행을 읽어냈고 자신에게 STEP 3. 역당진단을 완료하였습니다.<br>간편 진단 가장 가깝게 체당하는 답변에 체크하십시오. 진단완료 결과유인을 누르면 진단결과문 | 로 확인하실 수 있습니다. |
|-----------------------------------------------------|----------------------------------------------------------------------------------------------------|----------------|
| 디지털 기기 및 기술활용 💿                                     |                                                                                                    |                |
| 느마트폰, PC, 패드 등<br>나의 디지털 역량을 빠르고<br>아래 문항을 보고 자신에게  | ! 쉽게 진단하면서 나에게 알맞는 맞춤형 교육을 추천받을 수 있습니다. ×<br>  가장 가깝게 해당하는 답변에 체크해주세요.                               |                |
| 각종 디지털                                              | 기기 고장 시, 블로그나 유튜브 사례 및 매뉴얼을 활용하여 수리한다.                                                               |                |
|                                                     |                                                                                                    |                |
|                                                     | 그런편이다 아닌편이다                                                                                          |                |
|                                                     |                                                                                                    |                |
|                                                     | (                                                                                                    | 이전단계           |
|                                                     |                                                                                                    |                |
| ô. 진단완료 - <b>'결과</b> 혹                              | 확인' 클릭                                                                                               |                |
| STEP 역장진단을 위한 인구통계학적 변수를<br>개인정보 확인 작성 또는 확인하십시오.   | STEP 2. 각 문항을 읽어보고 자신하게<br>간편 진단 가장 가깝게 해당하는 답변에 체크하십시오. 진단완료 광과혁인을 누도면 전단광과를                        | 를 확인하실 수 있습니다. |
|                                                     |                                                                                                    |                |
|                                                     |                                                                                                    |                |
|                                                     |                                                                                                    |                |

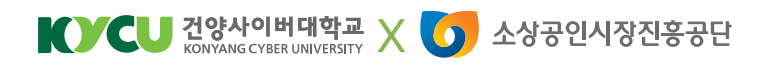

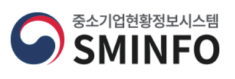

## 디지털 역량 진단 실행하기

### ⑥. '인쇄하기' 클릭

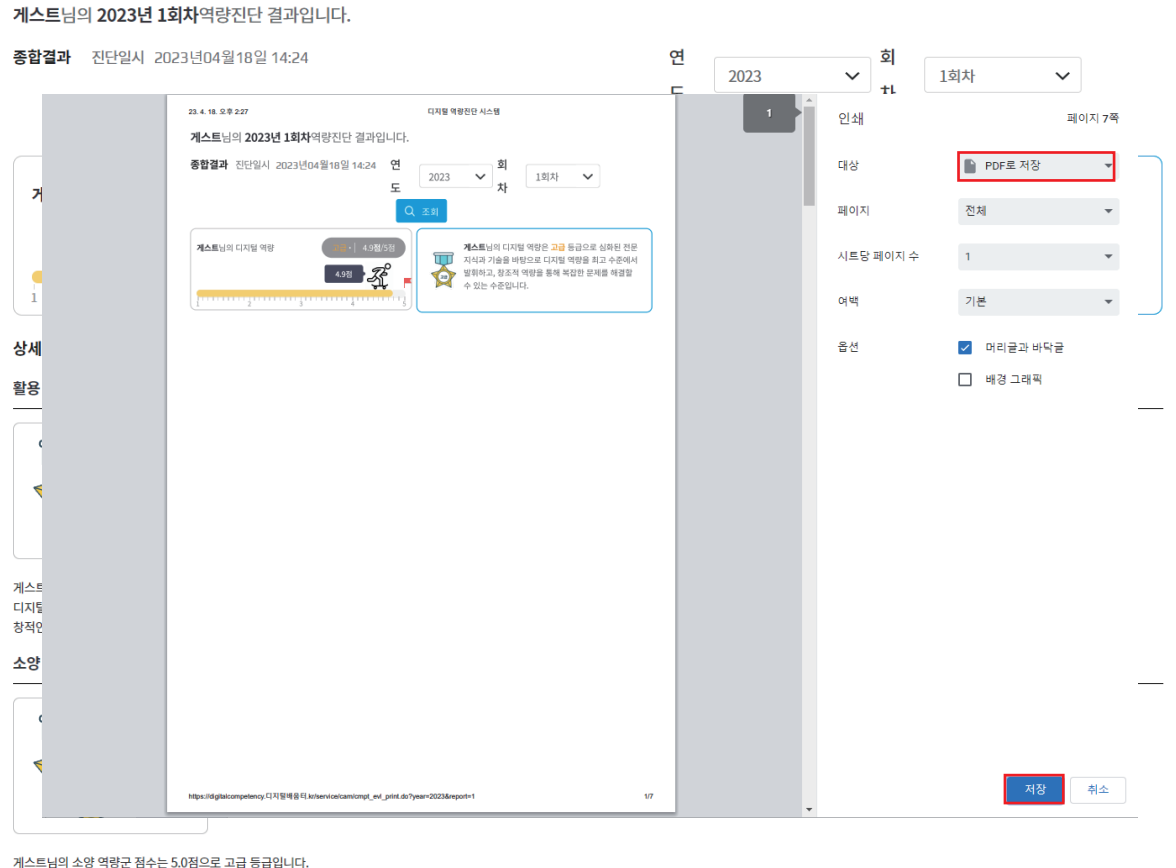

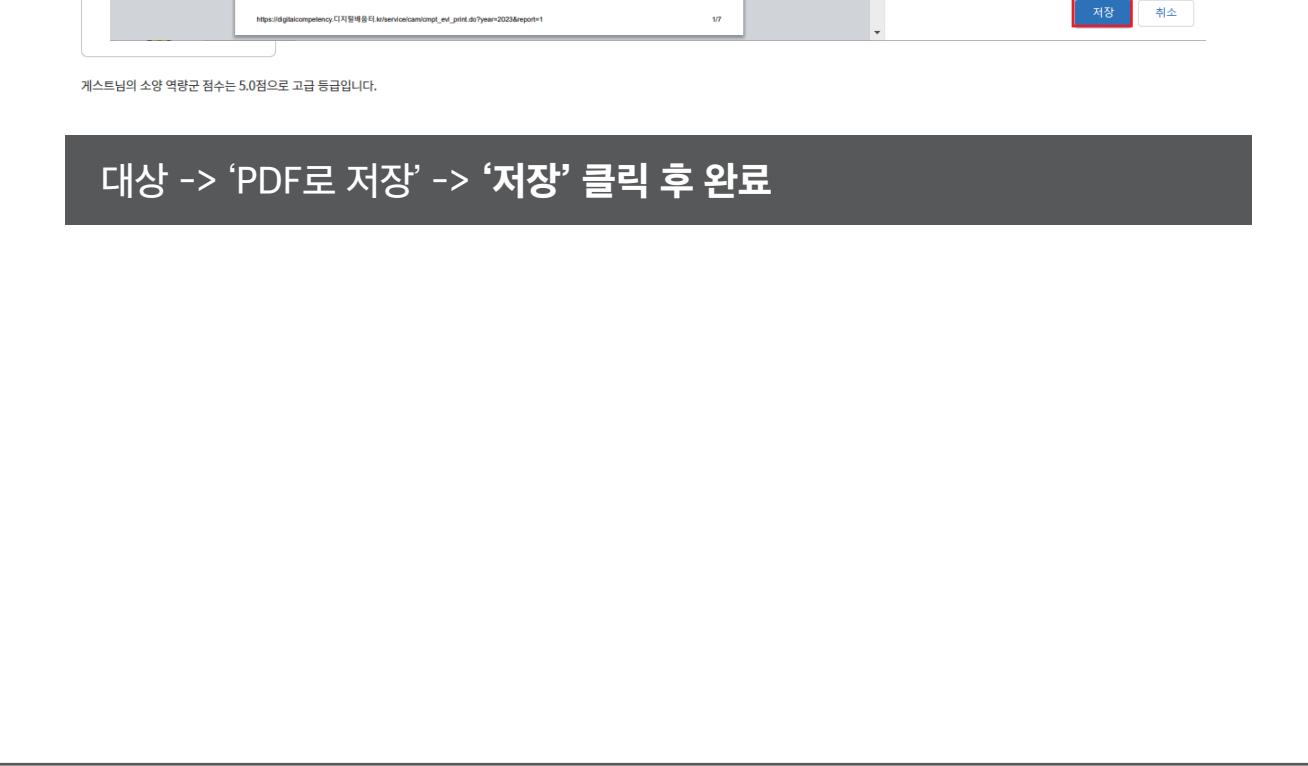

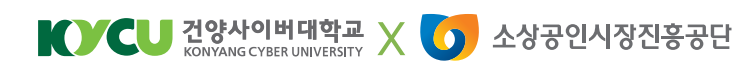

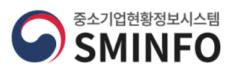

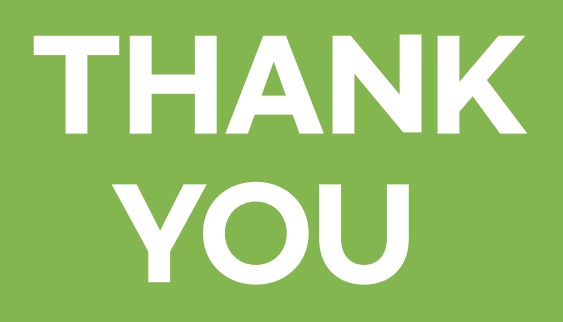